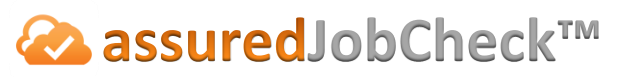

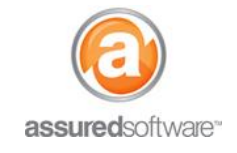

**Admin Tutorial** 

## **Weighted Set Set an Experiment Task**

This tutorial will demonstrate how to create a single independent task in the JobCheck web application. A user may create single tasks to help track the progress of to-do's that arise during the production of a job.

| Detail Inventory | Tasks | Photos | Attachments |
|------------------|-------|--------|-------------|
|------------------|-------|--------|-------------|

- 1. Log in to the JobCheck Web Application.
- 2. Open the job you are working on.
- 3. Click '*Tasks*' from the secondary navigation bar.
- 4. Click '*New Task*' to add a single independent task.
- 5. Enter task details and include who it will be assigned to and when it is due.

| lask Eult     | Save                                                                          |     |
|---------------|-------------------------------------------------------------------------------|-----|
| Subject       | Send flowers                                                                  |     |
| Assigned To   | Laura Dombrosky 🕙                                                             |     |
| Due Date Time | 12/9/2015 10:22 AM [12/9/2015 10:22 AM]                                       |     |
| Status        | Not Started                                                                   |     |
| Reminder      | [ <u>12/9/2015 10:22 AM</u> ]                                                 |     |
| Description   | Send flowers to customer - staying at the holiday inn on 32nd street, room 10 | 02. |
|               |                                                                               |     |
|               |                                                                               |     |
|               |                                                                               |     |
|               | Saus Canaol                                                                   |     |

6. Click 'Save'.

The new task will notify the assigned user and will be available for all users to view in the tasks tab in the web application.

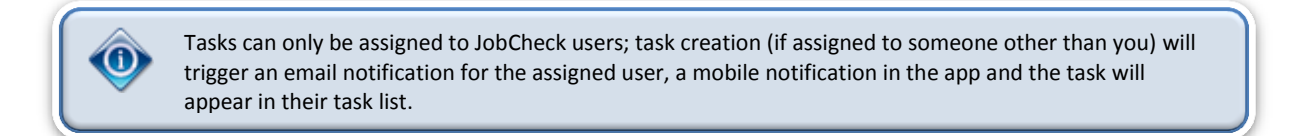

For additional support or assistance, visit our <u>online support portal</u>, contact our technical support team at 1-877-277-9933 or email us directly at support@assuredsoftware.com.